# コンテンツ セキュリティ アプライアンスに関す る FAQ: Cisco コンテンツ セキュリティ アプ ライアンスでパケット キャプチャを実行するに はどうしますか。

目次

<u>はじめに</u> <u>前提条件</u> <u>要件</u> <u>使用するコンポーネント</u> <u>Cisco コンテンツ セキュリティ アプライアンスでパケット キャプチャを実行するにはどうしま</u> <u>すか。</u>

#### 概要

このドキュメントでは、Cisco コンテンツ セキュリティ アプライアンスでパケット キャプチャ を実行する方法について説明します。

### 前提条件

要件

次の項目に関する知識が推奨されます。

- Cisco E メール セキュリティ アプライアンス(ESA)
- Cisco Web セキュリティ アプライアンス(WSA)
- Cisco セキュリティ管理アプライアンス(SMA)
- AsyncOS

#### 使用するコンポーネント

この 文書に記載されている 情報は AsyncOS のすべてのバージョンで基礎です。

本書の情報は、特定のラボ環境にあるデバイスに基づいて作成されたものです。 このドキュメン トで使用するすべてのデバイスは、初期(デフォルト)設定の状態から起動しています。 稼働中 のネットワークで作業を行う場合、コマンドの影響について十分に理解したうえで作業してくだ さい。

## Cisco コンテンツ セキュリティ アプライアンスでパケット キャ プチャを実行するにはどうしますか。

GUI とパケットキャプチャ(**tcpdump コマンド**)を行うためにこれらのステップを完了して下さい:

1. 助けるべきナビゲートおよびサポート > GUI のパケットキャプチャ。

- パケットキャプチャ設定を要求に応じて編集して下さいネットワーク インターフェイスの ようなパケットキャプチャが動作する。あらかじめ定義されたフィルタの1つを使用でき ますまたは Unix tcpdump コマンドによってサポートされるあらゆる構文の使用でカスタム フィルタを作成できます。
- 3. キャプチャを始めるために**キャプチャを**『Start』 をクリック して下さい。

4. キャプチャを終了するために**キャプチャを**『Stop』 をクリック して下さい。

5. パケットキャプチャをダウンロードして下さい。

CLI とパケットキャプチャ(tcpdump コマンド)を行うためにこれらのステップを完了して下さい:

1. CLI にこのコマンドを入力して下さい:

wsa.run> packetcapture

Status: No capture running

Current Settings:

Max file size: 200 MB

Capture Limit: None (Run Indefinitely)

Capture Interfaces: Management

Capture Filter: (tcp port 80 or tcp port 3128)

#### 2. 行いたいと思うオペレーションを選択して下さい:

- START - Start packet capture.

- SETUP - Change packet capture settings.

[]> setup

3. キャプチャ ファイルのための最大許容サイズを入力して下さい(MBで):

[200]> 200

Do you want to stop the capture when the file size is reached? (If not, a new file will be started and the older capture data will be discarded.)

[N]> **n** 

The following interfaces are configured:

1. Management

2. T1

3. т2

 カンマで分かれるパケットをキャプチャ するため 1つ以上のインターフェイスの名前か数に 入って下さい:

[1]> 1

5. キャプチャのために使用したいと思うフィルタを入力して下さい。 フィルタをクリアし、 選択したインターフェイスのパケットすべてをキャプチャ するためにワード **クリアを**入力 して下さい。

[(tcp port 80 or tcp port 3128)]> host 10.10.10.10 && port 80

Status: No capture running

Current Settings:

Max file size: 200 MB

Capture Limit: None (Run Indefinitely)

Capture Interfaces: Management

Capture Filter: host 10.10.10.10 & port 80 6. キャプチャを始めるために開始する オペレーションを選択して下さい:

- START - Start packet capture.

- SETUP - Change packet capture settings.

[]> start

Status: Capture in progress (Duration: 0s)

File Name: S650-00137262569A-8RVFDB1-20080919-174302.cap (Size: 0K)

Current Settings:

Max file size: 200 MB

Capture Limit: None (Run Indefinitely)

Capture Interfaces: Management

Capture Filter: host 10.10.10.10 & port 80 7. キャプチャを終了するために停止オペレーションを選択して下さい:

- STOP - Stop packet capture.

- STATUS Display current capture status.
- SETUP Change packet capture settings.
- []> **stop**

Status: No capture running (Capture stopped by user)

Current Settings:

- Max file size: 200 MB
- Capture Limit: None (Run Indefinitely)

Capture Interfaces: Management

Capture Filter: host 10.10.10.10 && port 80